# **프로그램및 신청가이드** 2022년 9월 29일개정

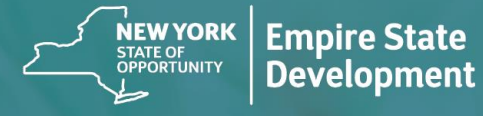

**NY STATE SEED FUNDING** APPLICATION PORTAL POWERED BY LENDISTRY

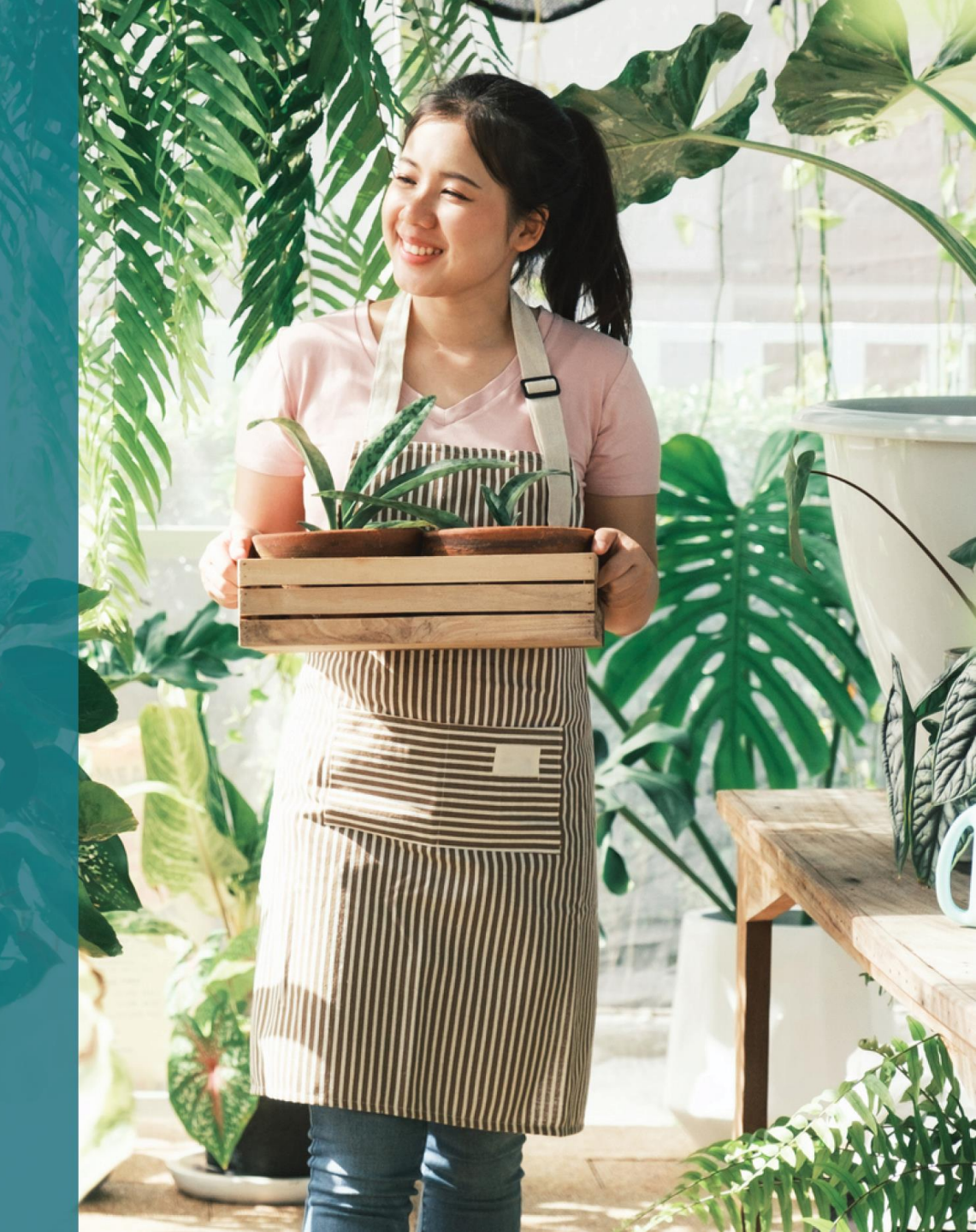

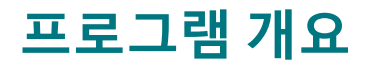

| <b>뉴욕주 시드펀딩 보조 프로그램</b> (이하 "프로그램")은 설립 초창기의<br>중소기업이 뉴욕주 경기 회복에 공허할 수 있도록 갈 기업을 지원하고자                                           | 사업체 EIN 또는 SSN당 보조금을 1회만 받을 수 있습니다.                                              |
|----------------------------------------------------------------------------------------------------|----------------------------------------------------------------------------------|
| 하는 취지에서 만들어졌습니다.                                                                                                    | 기금이 한정적이고 신청인이 쇄도할 것으로 예상되기 때문에, 사업체 유형,<br>소재지, 산업분야에 따라 보조금 수령 여부가 좌우될 수 있습니다. |
| 적격 신청자는 적격 지원자의 사업체가 운영 중이며 프로그램의 요건을<br>충족함을 입증하는 증거를 뉴욕주에서 인증할 수 있는 방식으로 제출해야<br>합니다.                                          |                                                                                  |
| 각 소상공인, 소기업, 영리 독립예술문화단체(독립예술계약자를 포함)는<br>Empire State Development(ESD)에서 규정하는 방식으로 작성한 증빙서류를<br>제출하여 프로그램 수혜 자격을 입증하여 주시기 바랍니다. |                                                                                  |
|                                                                                                    |                                                                                  |
|                                                                                                    |                                                                                  |
|                                                                                                    |                                                                                  |
|                                                                                                    |                                                                                  |

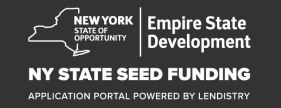

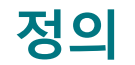

"소기업"은 소재지를 뉴욕주로 하고 소유권 및 운영권이 독립적이며, 해당 "COVID-19 규제정책"은 COVID-19 판데믹에 대응하기 위한 2020년도 주지사 행정명령 제202호 및 후속명령, 또는 COVID-19 대책으로서 분야에서 지배적인 기업이 아니고 직원은 100명 이하인 기업으로, 2018년 비즈니스를 제한하는 그 외 법령, 규칙, 또는 규정을 의미합니다. 9월 1일 이후에 설립되었으며 보조금 신청일 전 최소 6개월간 운영되었고, 연간 총수입이 \$1.000.000를 초과하지 않는 기업을 가리킵니다. "소상공인"은 소재지를 뉴욕주로 하고 소유권 및 운영권이 독립적이며, 해당 분야에서 지배적인 기업이 아니고 직원은 10명 이하인 기업 또는 자영업자를 가리킵니다. "영리 독립예술문화단체"는 뉴욕주에 소재하며 영리를 목적으로 하는 중소 규모의 민간 라이브 공연장, 프로모터, 제작사, 기타 공연 관련 소기업(독립예술계약자를 포함) 중 COVID-19 규제정책으로 경제적 손실을 입었으며, 임시파견 직원을 제외하고 정규직 직원이 100명 이하인 자를 말합니다.

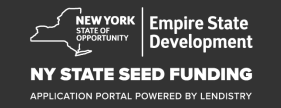

본 프로그램에 보조금 신청서를 제출하는 중소기업 기업, 소상공인, 영리 5. 연방세, 주세 또는 지방세를 납부하지 않았거나, 연방, 주, 지방 세무당국과 상환 또는 이연을 계획 또는 합의한 일이 없어야 합니다. 독립예술문화단체(독립예술계약자를 포함)는 다음의 조건을 충족해야 합니다. 6. 연방 정부의 2021년도 미국구제계획법 또는 그 외 운영 중인 연방 1. 뉴욕주에서 설립되었거나 뉴욕주 내 영업허가를 취득했고, 소재지가 COVID-19 경제 회복 또는 사업 보조금 프로그램(연방 급여 보호 프로그램에 따라 면제된 대출금 포함)의 수혜 대상자가 아니었거나, 뉴욕주입니다. 상기 연방 프로그램에서 충분한 사업 지원을 받을 수 없었던 경우여야 2. 2018년 9월 1일 이후에 설립되었으며 보조금 신청일 전 최소 6개월간 합니다.\* 운영되었으며 현재 운영 중인 소상공인, 소기업 또는 영리 \* 적격 신청자는 하기 연방 지원 프로그램의 수혜 대상자를 독립예술문화단체(독립예술계약자를 포함)여야 합니다. 포함합니다. 최신 연방 기업세 신고서(국세청(IRS) 양식 제1120호 또는 제1065호의 3. 급여 보호 프로그램 대출 총액 \$250,000 이하 1a행, 혹은 국세청(IRS) 양식 제1040호 Schedule C의 1행)에 반영한 연간 COVID-19 경제적 피해 지원 대출(EIDL)(액수 불문) 총수입이 \$5,000~\$1,000,000이거나, 아직 기업세 신고서를 제출하지 COVID-19 EIDL 사전 보조금(액수 불문) • COVID-19 EIDL 추가 대상 사전 보조금(액수 불문) 않은 사업체인 경우 사업 비용이 \$5,000 임을 입증할 수 있어야 합니다. SBA 휴업사업체 보조금(액수 불문) 4. 연방, 주, 지역의 관련 법률, 규정, 규범 및 요구 사항을 실질적으로 요식업체 활성화 보조금(액수 불문) 준수해야 합니다. 7. 뉴욕주 COVID-19 판데믹 소기업 지원 보조금 프로그램의 지원 자격을 충족하지 못함.

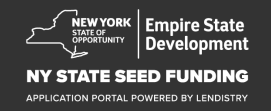

### 보조금 액수

연방세금신고서를 이미제출한 기업의 경우: 보조금은 제출한 2020년도 또는 2021년도 기업세 신고서에 기입한 연간 총수입을 기준으로 산출합니다.

- 1. 총수입 \$5,000~\$49,999.99: 사업체당 \$5,000
- 2. 총수입 \$50,000~\$99,999.99 사업체당 \$10,000
- 3. 총수입 \$100,000~\$1,000,000 총수입의 10%(사업체당 최대 \$25,000)

| 2020년도 또는 2021년도<br>총수입 | 취득 가능한 보조금 액수              |
|-------------------------|----------------------------|
| \$5,000~\$49,999.99     | 사업체당 \$5,000               |
| \$50,000~\$99,999.99    | 사업체당 \$10,000              |
| \$100,000~\$1,000,000   | 총수입의 10%(사업체당 최대 \$25,000) |

#### 현재 시점에서 연방 세금신고서를 제출하지 않은 기업의 경우:

사업체당 \$5,000

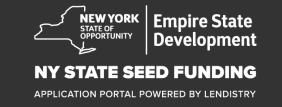

### 부적격자

- 1. 비영리 단체, 교회 및 그 외 종교 단체
- 2. 정부 소유 법인 또는 선출 공직자의 사무실
- 3. 정치 또는 로비 활동에 주로 관여하는 기업
- 4. 건물주 및 부동산 소득사업체

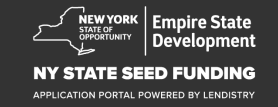

## 필수 증빙서류

- 1. <u>https://nyseedgrant.com/wp-content/uploads/2022/09/NYS-Seed-</u> <u>Fund\_Applicant-Certification\_20220913-FINALFillable.pdf</u>에서 신청자 인증을 다운로드하십시오.
- 2. 총수입 또는 형성일 증빙서류:
  - 가장 최근에 제출한 2020년도 또는 2021년도 연방 사업세 신고서(운영 개시 이후 신고서를 제출한 경우)
- 3. 사업 조직 증빙서류(세금 관련 서류를 제출할 수 없는 경우 형성일. 다음 중에서 한 가지만 제출할 것):
  - 현재 사업자등록증
  - 정관
  - 상호(DBA) 증명서
  - 뉴욕주 권한 인증서
  - 법인증명서
  - 국세청의 EIN 할당 증명서(IRS 양식 CP-575)
  - 뉴욕주에서의 영업 허가를 증명하는 뉴욕주 지자체 발행 문서

- 4. 독립예술계약자에 한하여\* 다음의 서류로 사업체 및 과거 운영 여부를 증명할 수 있습니다.
  - 신청 전 6개월 동안의 공연 활동 목록
  - 공연 증빙은 다음 중 하나로 할 수 있습니다.
    - o 공연 관련 법적 계약서 사본 및 지급 증빙
    - 공연 대금 지급 관련 1099 양식 및 예술계약자의 이름을 명시하며 계약 내용을 설명하고 공연 대금 지급에 관한 정보를 제공하는 제삼자 진술서
  - 그 외 서류 ESD 및 보조금 관리자는 계약자가 독립예술계약자에 해당하는지의 여부 확인을 요청할 수 있습니다.

\*본 지침에서 명시하는 그 외 요건 일체는 독립예술계약자에게 계속 적용합니다.

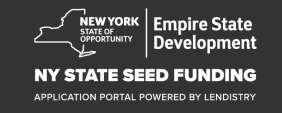

### 필수 증빙서류

6. 소유권 증빙서류: 지분이 20%를 초과하는 소유주 전원의 성명, 주소, 5. 뉴욕주 소재 증빙서류(다음 중 하나만 제출할 것): 사회보장번호, 전화번호, 이메일, 지분 비율, 사진 첨부 신분증을 • 현재 임대계약서 기재한 목록 현재 공과금 고지서 ٠ 현재 사업 모기지 내역서 ٠ 7. 현재 활동을 보여주는 기업 계좌에 대한 이전 3개월의 은행 거래 법인 카드 명세서 ٠ 내역서(내역서는 세금 신고서를 아직 제출하지 않은 기업의 소요 보험 신고서 ٠ 비용을 입증하기에 충분한 현금 흐름을 명시해야 함) • 결제 처리 명세서 뉴욕주 ST-809 또는 ST-100 판매세 고지서 ٠ 8. 보조금 분배용: w-9 및 기업 계좌 정보 보조금 분배에 필요한 기업

계좌

9. 비용 증빙에 관한 추가 문서는 보조금 처리 대리인의 결정에 따라 요청할 수 있습니다.

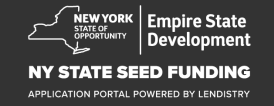

### 대상 비용

| 202<br>ГН- | 8년 9월 1일~2022년 1월 1일 사이에 발생한 하기 비용은 프로그램 적용<br>산으로 가주한니다. 다음이 비용을 포한한니다 | 5.  | 공과금                                     |
|------------|-------------------------------------------------------------------------|-----|-----------------------------------------|
| -11        | 그어                                                                      | 6.  | 근로자 및 소비자의 건강/안전 보호에 필요한 개인보호장비(PPE) 비용 |
| 1.         | 급여                                                                      | 7.  | 난방 <i>,</i> 환기 및 공조(HVAC) 비용            |
| 2.         | 뉴욕주 내 부동산의 상업용 임대료 또는 모기지 상환                                            | 8.  | 그 외 기계 또는 장비 비용                         |
| 3.         | 뉴욕주 내 소규모 사업장과 관련된 지역 재산세 또는 학교세 납부                                     | 9.  | COVID-19 규제정책 준수에 필요한 용품 및 재료 경비        |
| 4.         | 보험료                                                                     | 10. | 그 외 문서로 입증할 수 있는 COVID-19 비용            |
|            |                                                                         |     |                                         |

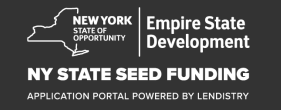

### 본 프로그램에 따라 수령한 보조금은 사업 지원을 위한 연방 COVID-19 구제책 패키지 또는 그 외 뉴욕주 사업체 지원 프로그램을 통해 받은 대출금의 상환에 사용해서는 안됩니다.

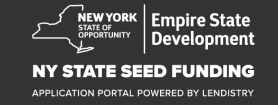

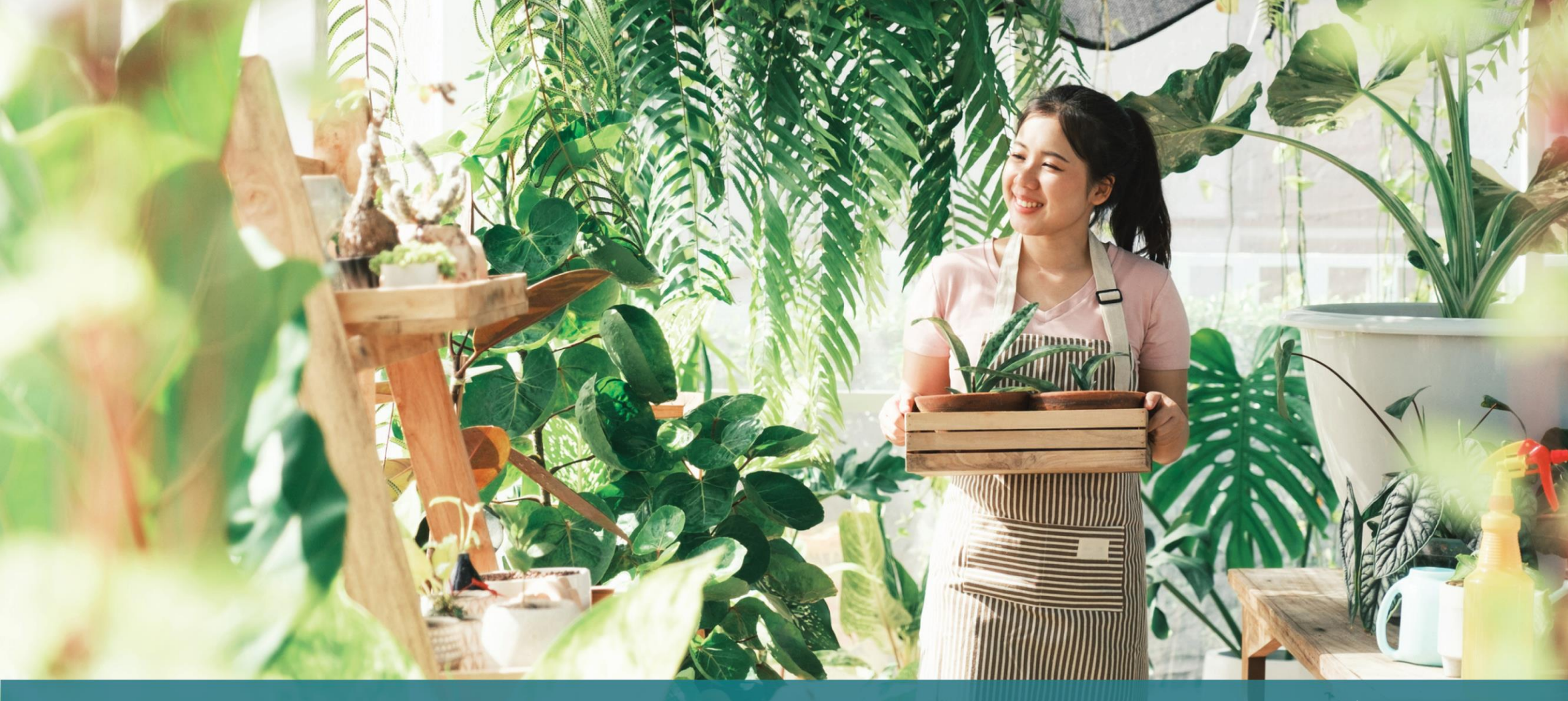

신청요령

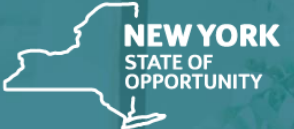

Empire State Development

NY STATE SEED FUNDING

APPLICATION PORTAL POWERED BY LENDISTRY

### 팁 #1: 유효한 이메일 주소를 사용하십시오.

신청 시 사용한 이메일 주소가 유효하고 신청서에 철자가 올바른지 확인하십시오.

• 알림 사항 및 신청서에 대한 추가 안내는 귀하가 기재한 이메일 주소로 보내드립니다. 특정 이메일 주소는 Lendistry 시스템 내에서 인식이 불가하며 신청 관련 연락이 지연될 수 있습니다.

#### 신청서에 잘못되거나 유효하지 않은 이메일 주소를 사용한 경우, (888) 585-0312로 월~금, 오전 8시~오후 5시(동부표준시)로 콜센터에 연락하여 해당 정보를 업데이트하십시오.

신청서를 새로 제출하지 마십시오. 신청서를 여러 번 제출하는 것은 잠재적 부정행위로 간주되어 신청서 검토 절차를 중단시킬 수 있습니다.

### 유효하지 않은 이메일 주소

다음과 같은 이메일 주소는 당 시스템에서 허용 또는 인식하지 않습니다.

info@으로 *시작하는*이메일 예: info@mycompany.com

### @contact.com 또는@noreply.com으로 끝나는이메일

예: mycompany@contact.com 예: mycompany@noreply.com

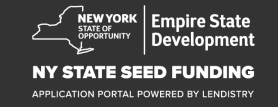

### 팁 #2: 문서는 PDF 형식으로 작성하십시오

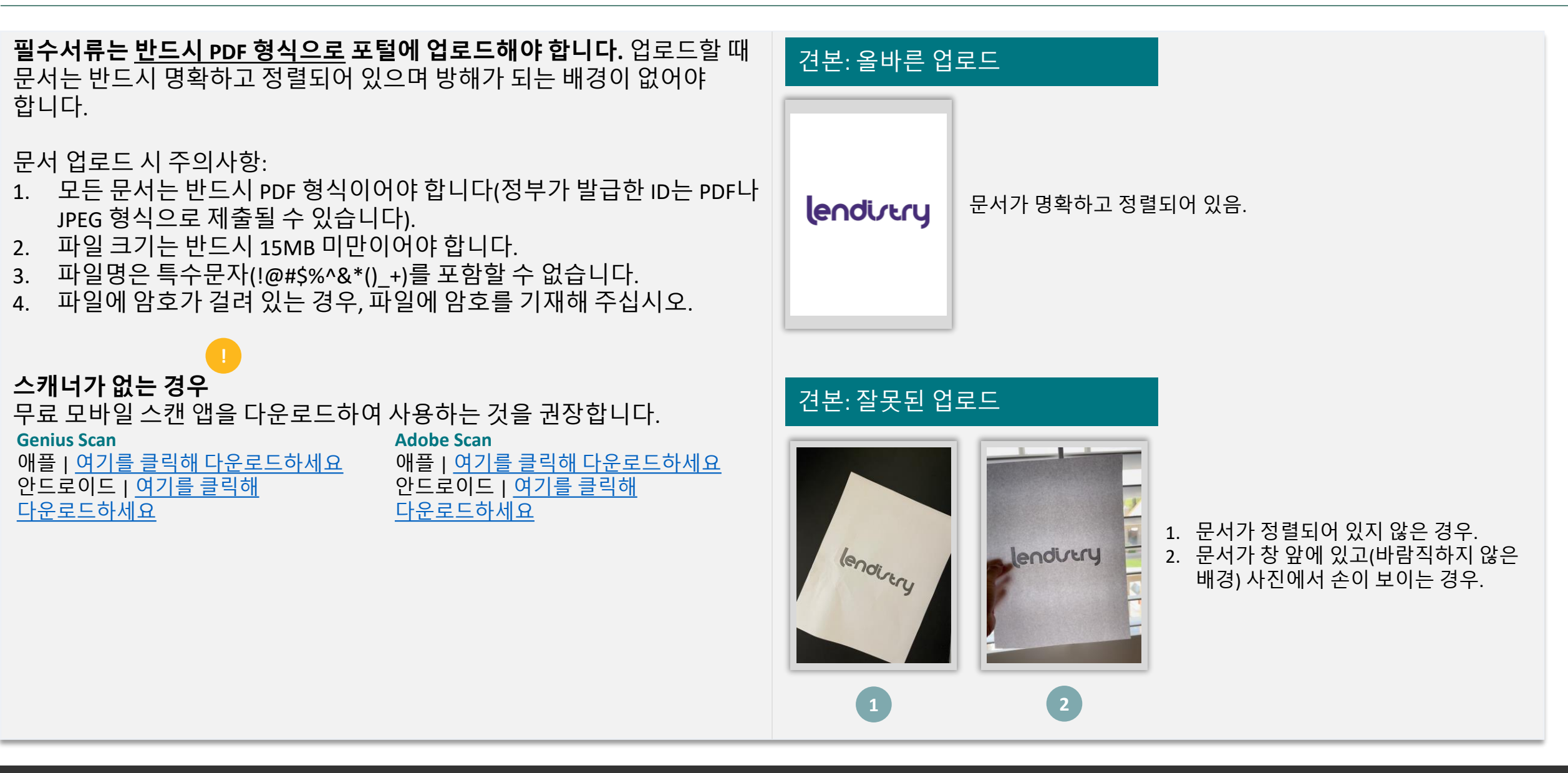

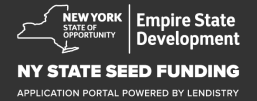

## 팁 #3: 구글 크롬을 사용하십시오

신속하고 편리하게 절차를 마치려면 전체 신청 과정에서 구글 크롬을 이용하시는 것을 권장합니다.

그 외의 웹 브라우저는 저희의 인터페이스를 지원하지 않을 수 있으므로 신청 도중에 오류가 발생할 수 있습니다.

기기에 구글 크롬이 깔려 있지 않으면 <u>https://www.google.com/chrome/</u>에서 무료로 다운로드받을 수 있습니다.

신청을 시작하기 전에 구글 크롬을 다음과 같이 설정하세요.

- 1. 캐시 정보를 삭제합니다.
- 2. 시크릿 모드를 사용합니다.
- 3. 팝업 차단 기능을 해제합니다.

### 캐시 정보를 삭제합니다.

캐시 데이터는 이전에 사용한 웹 사이트 또는 애플리케이션에서 저장된 정보를 말합니다. 주로 정보를 자동으로 채워 검색 프로세스의 속도를 높이는 데 사용됩니다. 그러나 캐시 데이터는 예전 암호나 이전에 잘못 입력된 정보 등 오래된 정보를 포함할 수도 있습니다. 이로 인해 애플리케이션에 오류가 발생하여 잠재적인 부정행위로 간주될 수도 있습니다.

### 시크릿 모드를 사용합니다.

시크릿 모드를 사용하면 정보를 비공개로 입력할 수 있고 귀하의 데이터가 저장되거나 캐시로 남는 것을 방지할 수 있습니다.

### 팝업 차단 기능을 해제합니다.

신청 절차에서 귀하가 입력하신 정보의 정확성을 확인하기 위해 팝업 메시지가 여러 개 뜨게 됩니다. 구글 크롬의 팝업 차단 기능을 반드시 해제해야 팝업 메시지를 보실 수 있습니다.

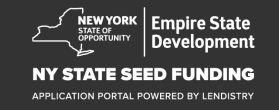

## 캐시 정보 삭제 방법

### 1단계

구글 크롬에서 새 창을 열어 오른쪽 상단 모서리에 있는 점 3개를 클릭하고, "**설정**"으로 이동합니다.

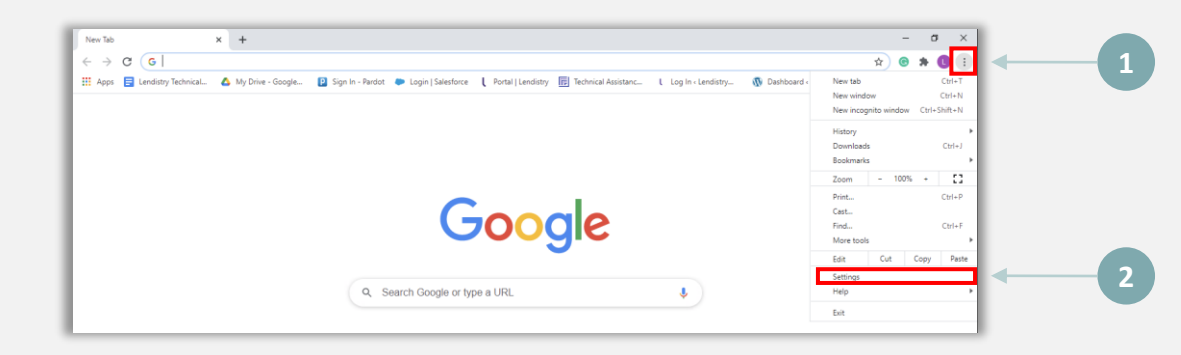

### 2단계

"**개인정보 및 보안**"으로 이동하여 "**인터넷 사용 기록 삭제**"를 선택합니다.

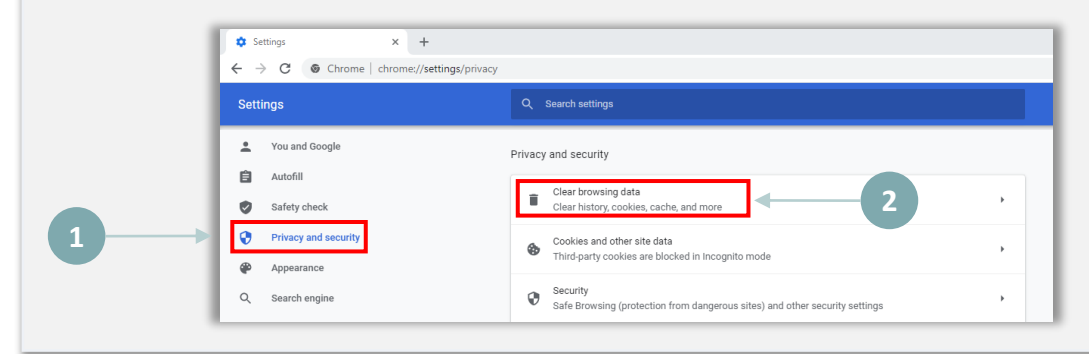

### 3단계

### "데이터 삭제"를 선택합니다.

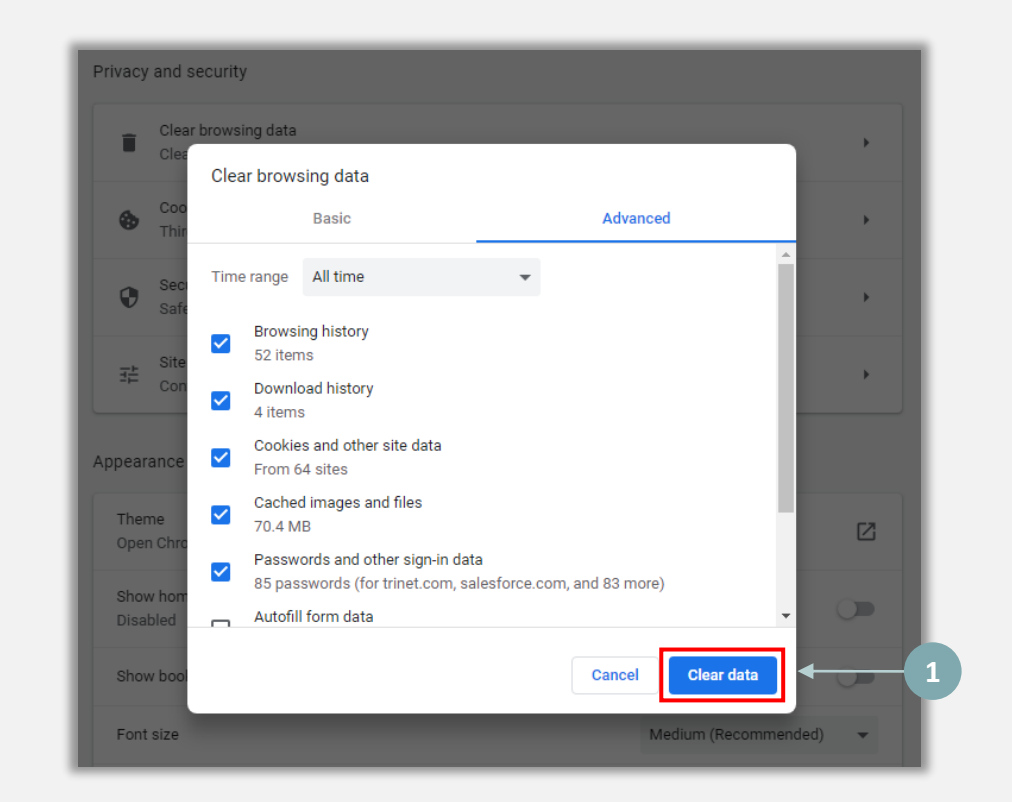

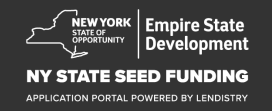

## 시크릿 모드 사용 방법

### 1단계

웹 브라우저의 오른쪽 상단 모서리에 있는 점 3개를 클릭하고, "<mark>새 시크릿</mark> 창" 을 선택합니다.

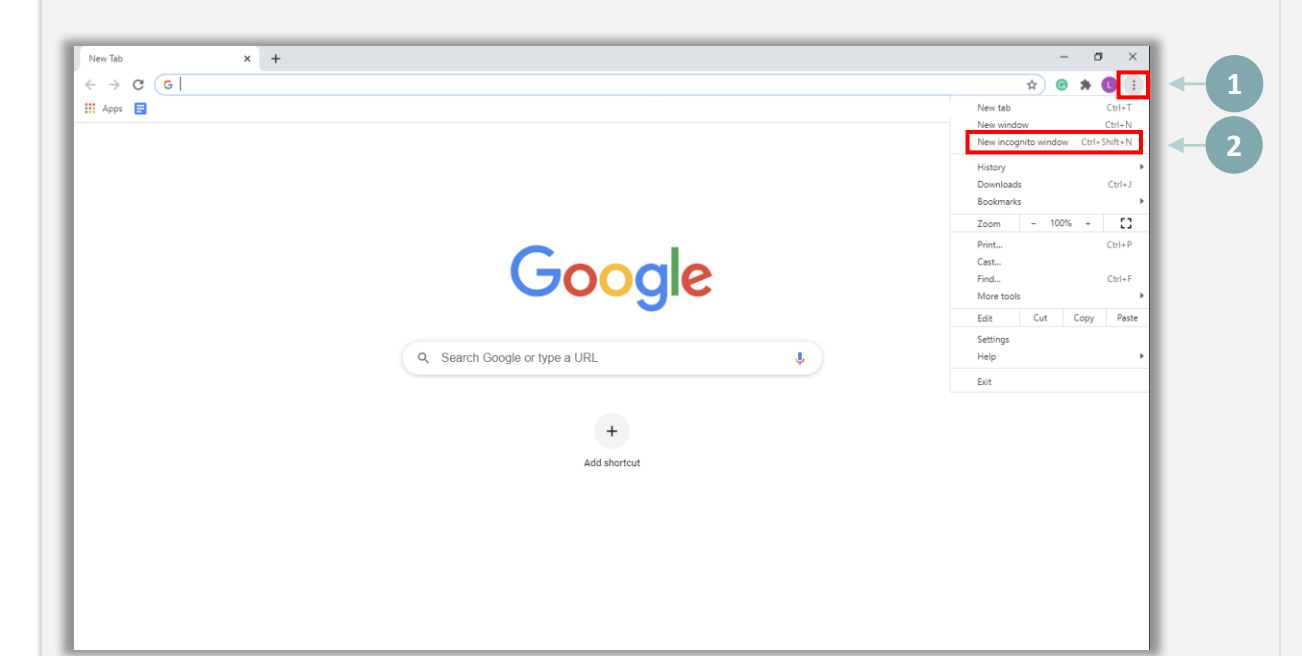

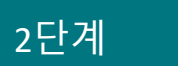

브라우저가 새 구글 크롬 창을 열 것입니다. 전체 신청 절차에 시크릿 모드를 사용하십시오.

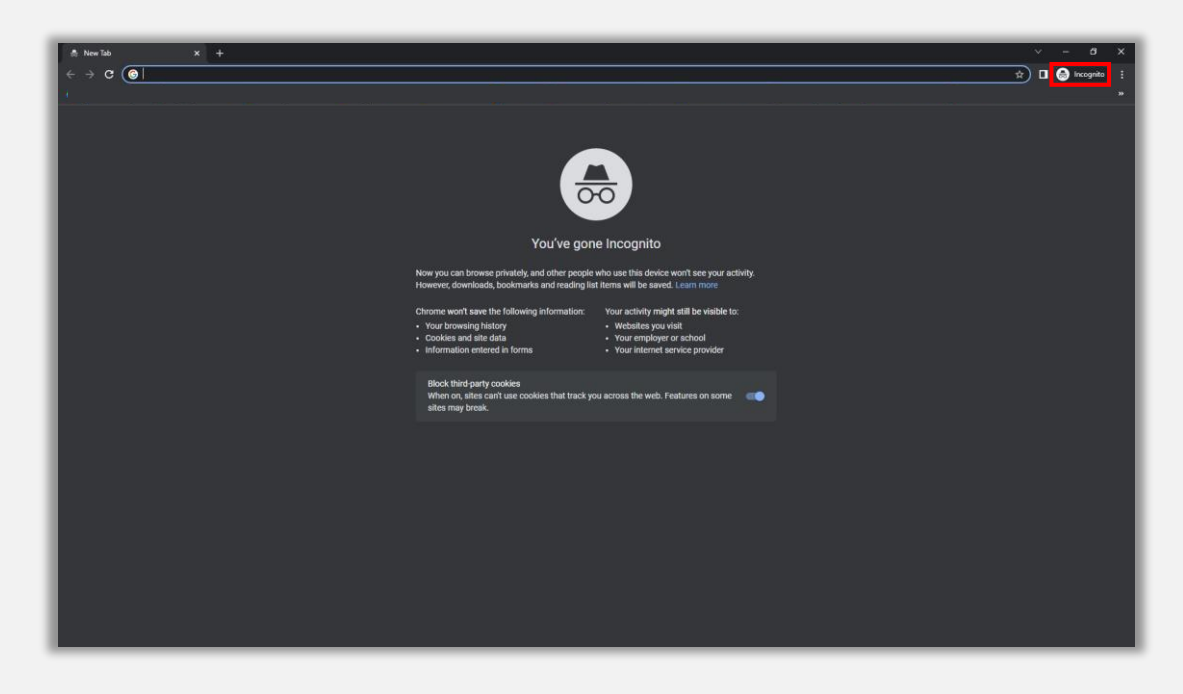

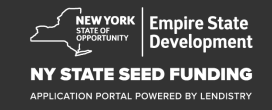

## 팝업 차단 기능 해제 방법

### 1단계

구글 크롬에서 새 창을 열어 오른쪽 상단 모서리에 있는 점 3개를 클릭하고, "설정"으로 이동합니다.

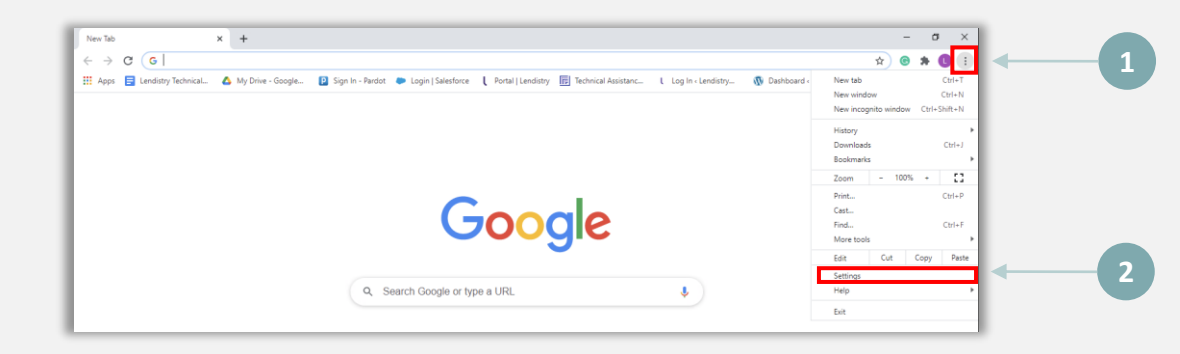

### 2단계

### "개인정보 및 보안"으로 이동하여 "사이트 설정"을 선택합니다.

| Settings                            |                                                                                                    |   |
|-------------------------------------|----------------------------------------------------------------------------------------------------|---|
| You and Google                      | Privacy and security                                                                                       |   |
| Autofill     Safety check           | Clear browsing data , clear history, cookies, cache, and more                                              |   |
| Privacy and security     Appearance | 1 and other site data , , and other site data , ,                                                          |   |
| Q Search engine                     | Security<br>Safe Browsing (protection from dangerous sites) and other security settings                    |   |
| Default browser  On startup         | ## Site Settings<br>Controls what information sites can use and show (location, camera, pop-ups, and more) | 2 |
| Advanced *                          | Privacy Sandbox                                                                                            |   |

### 3단계

#### "**팝업 및 리디렉션**"을 선택합니다. 버튼을 클릭하면 파란색으로 바뀌고 상태는 "**차단**"에서 "허용"으로 변합니다.

| ٩  | Cookies and site data<br>Third-party cookies are blo | cked in Incognito mode |  |
|----|------------------------------------------------------|------------------------|--|
| <> | JavaScript<br>Allowed                                |                        |  |
| *  | Images<br>Show all                                   |                        |  |
| Z  | Pop-ups and redirects<br>Blocked                     | 1                      |  |

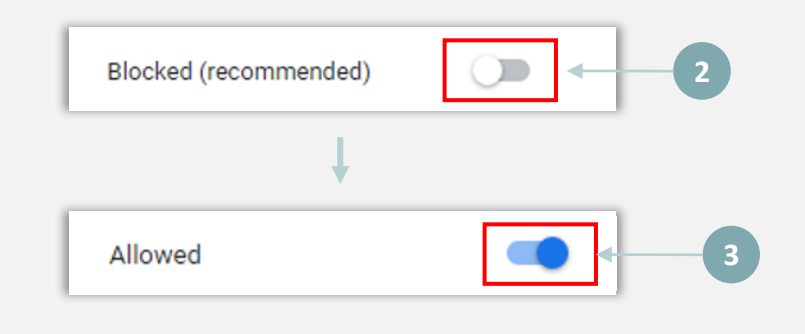

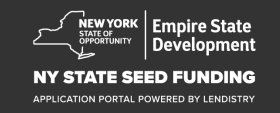

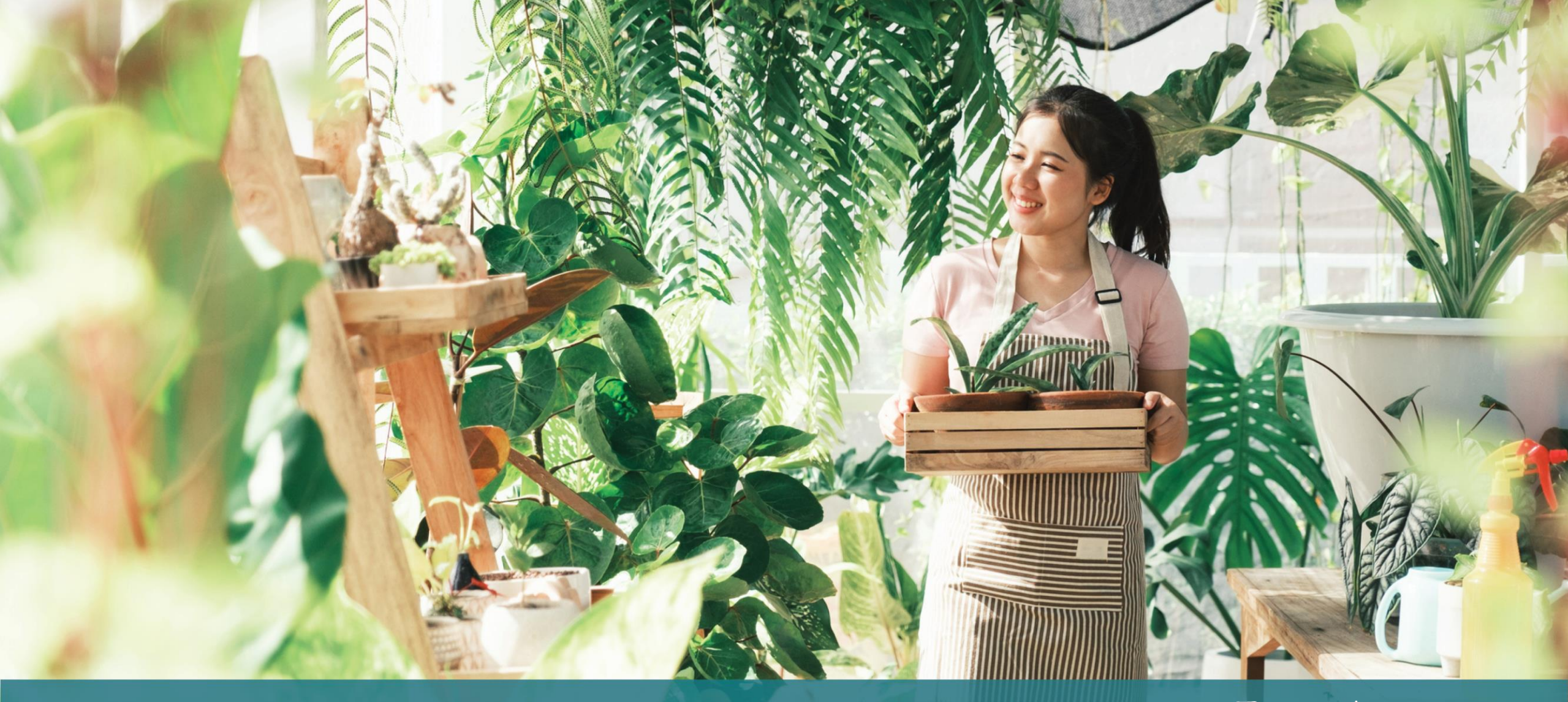

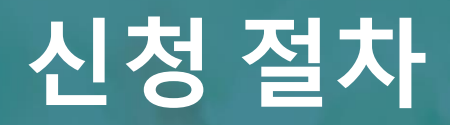

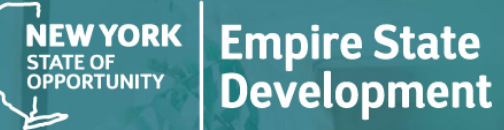

### NY STATE SEED FUNDING

APPLICATION PORTAL POWERED BY LENDISTRY

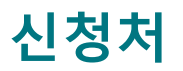

보조금을 신청하시려면 프로그램 웹사이트 <u>https://nyseedgrant.com/</u>을 방문하십시오.

- 1 신규 신청을 시작하려면 메뉴에서 "**신청하기**"를 선택합니다. Lendistry의 신청 포털로 리디렉션됩니다(22페이지 참조).
- "Lendistry 포털"을 클릭하면 신청서를 다시 열람하고 관리하실 수 있습니다.

NYS 종자 보조금 프로그램 웹사이트에는 전체 신청 절차를 안내하는 다양한 자료가 있습니다. 해당 자료는 다음과 같습니다.

- 프로그램 가이드라인
- 프로그램 신청 가이드
- 신청 인증서 다운로드
- 콜센터 번호 및 운영 시간
- VOD
- FAQ

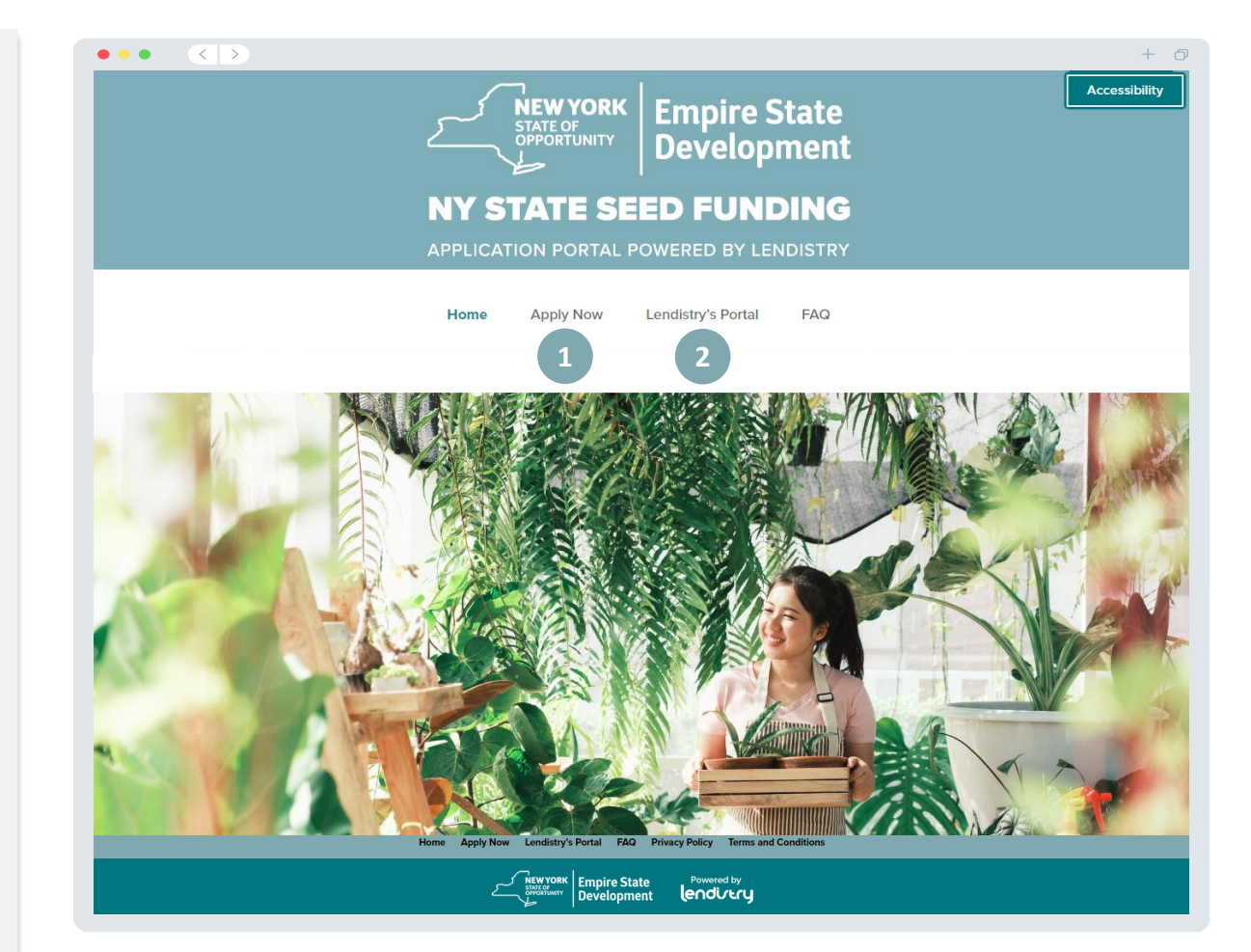

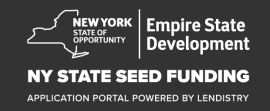

### 포털 계정 생성

신규 신청을 시작하기에 앞서 Lendistry 포털에 계정을 만들어야 합니다.

Lendistry 포털 계정 생성 방법

### 1단계

"지금 신청하기"를 클릭해 계정을 만듭니다.

### 2단계

이메일 주소와 전화번호를 등록합니다. **이때 등록하신 이메일과** 비밀번호가 포털 로그인 정보가 됩니다. 잘 기억해 두시기 바랍니다. 또한 이 섹션에서는 실제 사용하는 휴대전화 번호를 입력하셔야 합니다.

### 3단계

SMS/문자를 통해 **확인 코드**가 전송되며, 이는 계정 등록을 완료하기 위해 필요합니다. 사생활 및 개인정보 보호를 위해 포털에 로그인할 때마다 확인 코드가 필요합니다. 데이터 및 메시지 사용료가 부과될 수 있습니다.

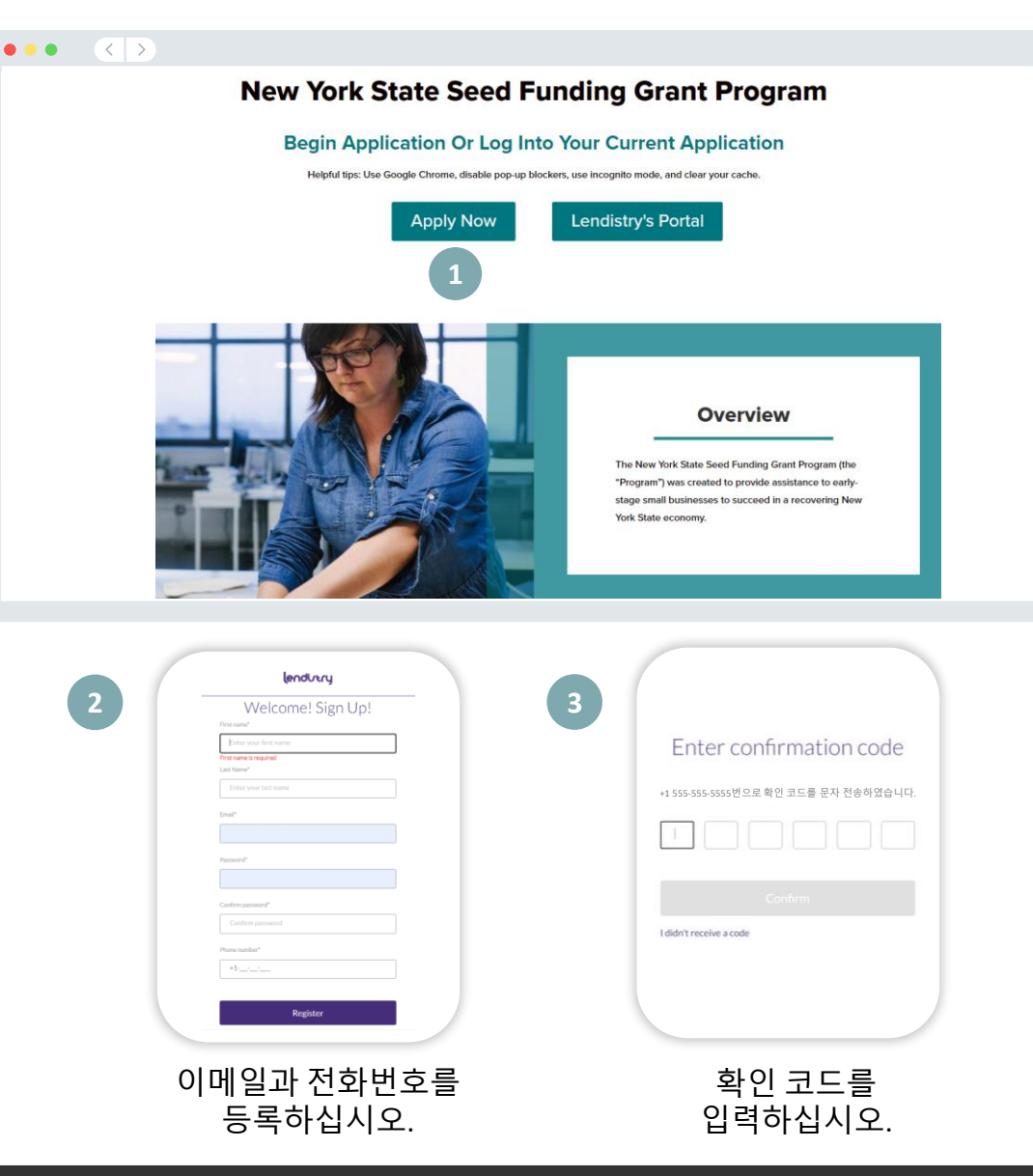

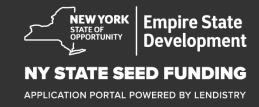

+ 0

### 섹션 1: 소유주 세부 정보

| 귀사 소유주의 세부 정보         이름(실명)         성(실명)         생년월일         이메일         거주지 상세주소 1         거주지 상세주소 2         거주지 도시         거주지 주         거주지 우편번호         사회 보장 번호(SSN) 또는 개별 납세자 식별 번호(ITIN) <sup>1</sup> 소유 지분 비율         대표 전화번호         자독 다이억 통한 또는 무자 메시지 수시 독이2 | A 2 2 2 2 2 2 2 2 2 2 2 2 2 2 2 2 2                                                                                                    | + 0                       |
|----------------------------------------------------------------------------------------------------|----------------------------------------------------------------------------------------------------|---------------------------|
| 1신청자의 OFAC 목록 등재 여부 확인용<br>2검토 과정 동안 SMS/문자를 통해 신청 처리에 관한 업데이트를 받고 싶으신 분은 해당란에<br>체크하십시오.                                                                                                    | Percentage of Ownership (1%)*       Preferred Phone Number*         +1       +1         I consent to auto-dialed calls or text messages.       I         Save and Continue Later       Submit Ownership and Continue         Terms and Conditions       About Lendary       Contact bs       Inductions         Pleform/Website Terms of Use       About Lendary       Contact bs       Inductions         Pleform/Website Terms of Use       About Lendary       Contact bs       Inductions         Pleform/Website Terms of Use       About Lendary       Contact bs       Inductions         Pleform/Website Terms of Use       About Lendary       Contact bs       Inductions         Pleform/Website Terms of Use       About Lendary       Contact bs       Inductions         Pleform/Website Terms of Use       About Lendary       Contact bs       Application Goals         Pleform/Website Terms of Use       About Lendary       Lendary of the pagent you contact to provide austicnes to provide austicnes to | Ing New York State accomy |

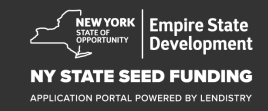

## 섹션 2: 사업체 정보 1

#### $\bullet \bullet \bullet \bullet < >$ 귀사의 세부정보 + 0 법률상 사업체명 • 소유주 세부 사업체 정보 - 1 • DBA(해당하는 경우) Tell us about your company • 사업체 EIN ○ "예"라고 응답한 경우 EIN을 입력하십시오. We want to get to know you. 사업체 상세주소 1 Legal Business Name\* Doing Business As (DBA) - (Please type N/A if not applicable)\* 사업체 상세주소 2 • 사업체 도시 Does your business have an EIN?\* Business Address Line 1 (Please enter physical address of business)\* Select an option $\sim$ 사업체 주 • 사업체 우편번호 Business Address Line 2 (Please enter physical address of business) Business City\* • 사업체 전화번호 • 귀사는 비영리 사업체입니까, 영리 사업체입니까? Business State Business Zip Code • 사업체 유형 • 형성상태 Business Phone Number Are you a non-profit organization or for-profit business? +1-\_\_-Select an option ~ • 사업체 설립일 • 사업체 웹사이트(해당하는 경우) Business Entity Type\* State of Formation\* ~ Select an option $\sim$ Select an option Date Business Established \* Business Website URL - (Please type N/A if not applicable)\* ✓ Day Year Month Save and Continue Later Continue Instruction Privacy Polic © 2022, B.S.D. Capital, Inc. All Rights Reserved The New York State Seed Funding Grant Program (the Progr

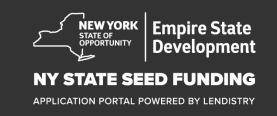

## 섹션 3: 사업체 정보 2

### 어떻게 도와드릴까요?

- 보조금의 주요 용도
- 희망 액수
- 사업시작이후사업세신고서를제출했습니까?

| 수 세부 사업제 성보 - 1              | 사업체 정보 - 2 인국           |                   |                    |     |   |
|------------------------------|-------------------------|-------------------|--------------------|-----|---|
|                              | Н                       | ow can w          | e help you         | ?   |   |
| Primary Use of Grant *       |                         |                   | Amount Requested * |     |   |
| Select an option             |                         | ~                 | Select an opti     | ion | ~ |
| Have you filed a Business Ti | ax Return since beginni | ing operations?*  |                    |     |   |
| ,                            |                         | 0                 |                    |     |   |
| Select an option             |                         | ~                 |                    |     |   |
|                              |                         |                   |                    |     |   |
|                              |                         |                   |                    |     |   |
|                              | Sav                     | e and Continue La | ater Continu       | e   |   |
|                              | Sav                     | e and Continue La | ater Continue      | e   |   |
|                              | Sav                     | e and Continue La | ater Continue      | e   |   |
|                              | Sav                     | e and Continue La | ater Continue      | e   |   |
|                              | Sav                     | e and Continue La | ater Continue      | e   |   |
|                              | Sav                     | e and Continue La | ater Continue      | e   |   |
|                              | Sav                     | e and Continue La | ater Continue      | e   |   |
|                              | Sav                     | e and Continue La | ater Continue      | e   |   |
|                              | Sav                     | e and Continue La | ater Continue      | e   |   |
|                              | Sav                     | e and Continue La | ater Continue      | e   |   |
|                              | Sav                     | e and Continue La | ater Continue      | e   |   |
| erms and Conditions          | Sav                     | e and Continue La | ntaci Us           | e   |   |

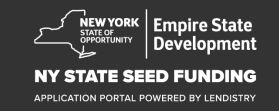

### 섹션 4: 비즈니스 인구통계 정보

#### 귀사의 세부정보

- 선호하는 언어
- 주 대상 고객
- NAICS 코드
- 여성 소유 사업체
- 퇴역 군인 소유 사업체
- 장애인 소유 사업체
- 신청자의 인종<sup>1</sup>
- 신청자의 민족<sup>1</sup>
- 프랜차이즈 여부
- 낙후지역
- 신청자의 이름

| 소유주세부 사업체정보-1 사업체정보-2 인구통계정보 응                                                                 | 시사항 Q&A 신원 확인 은행 7                                                     | 정보 문서 업로드 신청하                     |
|------------------------------------------------------------------------------------------------|------------------------------------------------------------------------|-----------------------------------|
| Tell us about                                                                                  | your company                                                           |                                   |
| We want to a                                                                                   | get to know you.                                                       |                                   |
| Preferred Language *                                                                           | Who is your customer base?*                                            |                                   |
| Select an option 🗸                                                                             | Select an option                                                       | ~                                 |
| NAICS Code -                                                                                   | Women-Owned *                                                          | 0                                 |
| Obtain Your NAICS Code                                                                         | Select an option                                                       | ~                                 |
| Veteran-Owned •                                                                                | Disabled-Owned •                                                       | •                                 |
| Select an option 🗸                                                                             | Select an option                                                       | ~                                 |
| Applicant Race •                                                                               | Applicant Ethnicity *                                                  | 0                                 |
| Select an option 🗸                                                                             | Select an option                                                       | ~                                 |
| Franchise *                                                                                    | Rural *                                                                |                                   |
| Select an option 🗸                                                                             | Select an option                                                       | ~                                 |
| Applicant Preferred Name *                                                                     |                                                                        |                                   |
|                                                                                                |                                                                        |                                   |
|                                                                                                |                                                                        |                                   |
| Save and Continue                                                                              | Later Continue                                                         |                                   |
|                                                                                                |                                                                        |                                   |
|                                                                                                |                                                                        |                                   |
| Terms and Conditions About Lendistry<br>Nationn Whebsita Terms of Use About Us<br>Wheay Palicy | Contact Us<br>Lendistry Call Center<br>(888) 555 0412<br>Monday-Friday | Instructions<br>Application Guide |

#### 1귀하의 응답은 신청 검토 절차에 영향을 미치지 않습니다.

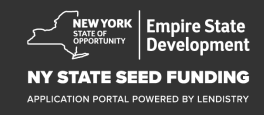

#### 자격 유무 판단에 도움이 될 추가 질문

- 신청일 기준으로 귀하의 사업체는 운영 중입니까?
- 해당 연방, 주, 지역의 관련 법률, 규정, 규범 및 요구 사항을 실질적으로 준수하고 있습니까?
- 독립예술계약자에 해당합니까?
- 뉴욕주 COVID-19 판데믹 소기업 지원 보조금 프로그램을 수혜자였습니까?
- 급여 지원 프로그램 대출을 \$250,000 이상 받으셨습니까?
- 2018년 9월 1일과 2022년 1월 1일 사이에 귀하의 비즈니스는 비즈니스 관련 비용으로 최소 \$5,000를 지출했습니까?

|                                                                                  | 정보 공시시       | <b>남창 Q&amp;A</b> 신원 확인 은행 정보                                                                  |                                  |
|----------------------------------------------------------------------------------|--------------|------------------------------------------------------------------------------------------------|----------------------------------|
| A few more guestions                                                             | s to hel     | p determine your e                                                                             | ligibility                       |
| We                                                                               | e want to ge | t to know you.                                                                                 | 0 /                              |
| As of the date of application, is your business open and op                      | erating? *   | Are you in substantial compliance with applie<br>local laws, regulations, codes, and requireme | cable federal, state, and nts? * |
| Select an option                                                                 | ~            | Select an option                                                                               | ~                                |
| Do you identify as an Independent Arts contractor? •                             |              | Were you a recipient of the New York State (<br>Small Business Recovery Grant? *               | COVID-19 Pandemic                |
| Select an option                                                                 | ~            | Select an option                                                                               | ~                                |
| Were you a recipient of a Paycheck Protection Program Ic<br>MORE than \$250,000? | an of        | Has your business incurred at least \$5,000 in<br>expenses between 9/1/2018 and 1/1/2022 *     | COVID-19 related                 |
| Select an option                                                                 | ~            | Select an option                                                                               | ~                                |
|                                                                                  | Continue La  | ter Continue                                                                                   |                                  |
| save and                                                                         |              | Contact Us                                                                                     | n                                |

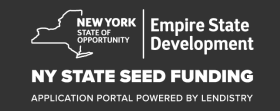

## 섹션 6: 신원 확인

이 섹션에서는 Persona를 사용해 정부 발급 ID를 업로드하여 신원을 확인하게 됩니다. 또한 전방 카메라가 장착된 기기를 사용해 셀카를 찍어야 합니다.

#### Persona란?

Persona는 Lendistry가 사기 방지 및 예방을 목적으로 활용하는 제3자 플랫폼입니다. Persona 플랫폼에서 3포인트 합성 및 생체인식 실물 확인으로 개인의 셀카를 ID 사진과 자동으로 비교함으로써 Lendistry는 개인의 신원을 확인하고 신원 위조를 방지할 수 있습니다.

| 소유주세부 사업체정보-                                                            | L 사업체정보-2 인구통계                                       | ┃정보 공시사항 Q&A                                                      | 신원 확인                                |                                   |               |
|-------------------------------------------------------------------------|------------------------------------------------------|-------------------------------------------------------------------|--------------------------------------|-----------------------------------|---------------|
|                                                                         | I                                                    | D Verificat                                                       | ion                                  |                                   |               |
|                                                                         | $\sim$                                               | /e need to v                                                      | rerify                               |                                   |               |
|                                                                         |                                                      | L≡                                                                |                                      |                                   |               |
| You will need to v                                                      | erify your identity by up<br>a selfie using a device | loading a picture of<br>e with a front-facing                     | your valid gover<br>; camera using P | nment-issued<br>ersona            | ID and taking |
|                                                                         | Le                                                   | arn more about Per                                                | sona                                 |                                   |               |
|                                                                         | Begi                                                 | n Verification with P                                             | ersona                               |                                   |               |
|                                                                         | 2                                                    | Save and Continue La                                              | ater                                 |                                   |               |
|                                                                         |                                                      |                                                                   |                                      |                                   |               |
|                                                                         |                                                      |                                                                   |                                      |                                   |               |
|                                                                         |                                                      |                                                                   |                                      |                                   |               |
|                                                                         |                                                      |                                                                   |                                      |                                   |               |
| Terms and Conditions<br>Platform/Webzite Terms of Use<br>Privacy Policy | About Lendistry<br>About Us                          | Contact Us<br>Lendistry Call C<br>(888) 585-0312<br>Monday-Friday | enter                                | Instructions<br>Application Guide |               |

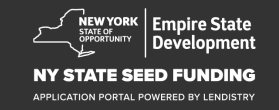

### 섹션 7: 은행 정보

#### 은행 정보가 필요한 이유는 무엇인가요?

Lendistry는 제3사의 기술(Plaid)을 이용하여 미국의 은행 또는 신용조합의 계좌를 Lendistry 포털 등의 앱에 연결하여 ACH 이체를 설정합니다. 제3자는 귀하의 허락 없이 외부 업체에 귀하의 개인정보를 공유하거나 판매 또는 대여하지 않습니다. Lendistry는 해당 기술만을 사용하여 귀하의 은행 명세서를 확인합니다.

해당 인증 방법을 주로 사용하지만 제공업체의 기술이 귀하의 금융기관을 지원하지 않는 경우가 있습니다. 이 경우, Lendistry에 866-759-5320번으로 연락해 은행 계좌를 인증하실 수 있습니다.

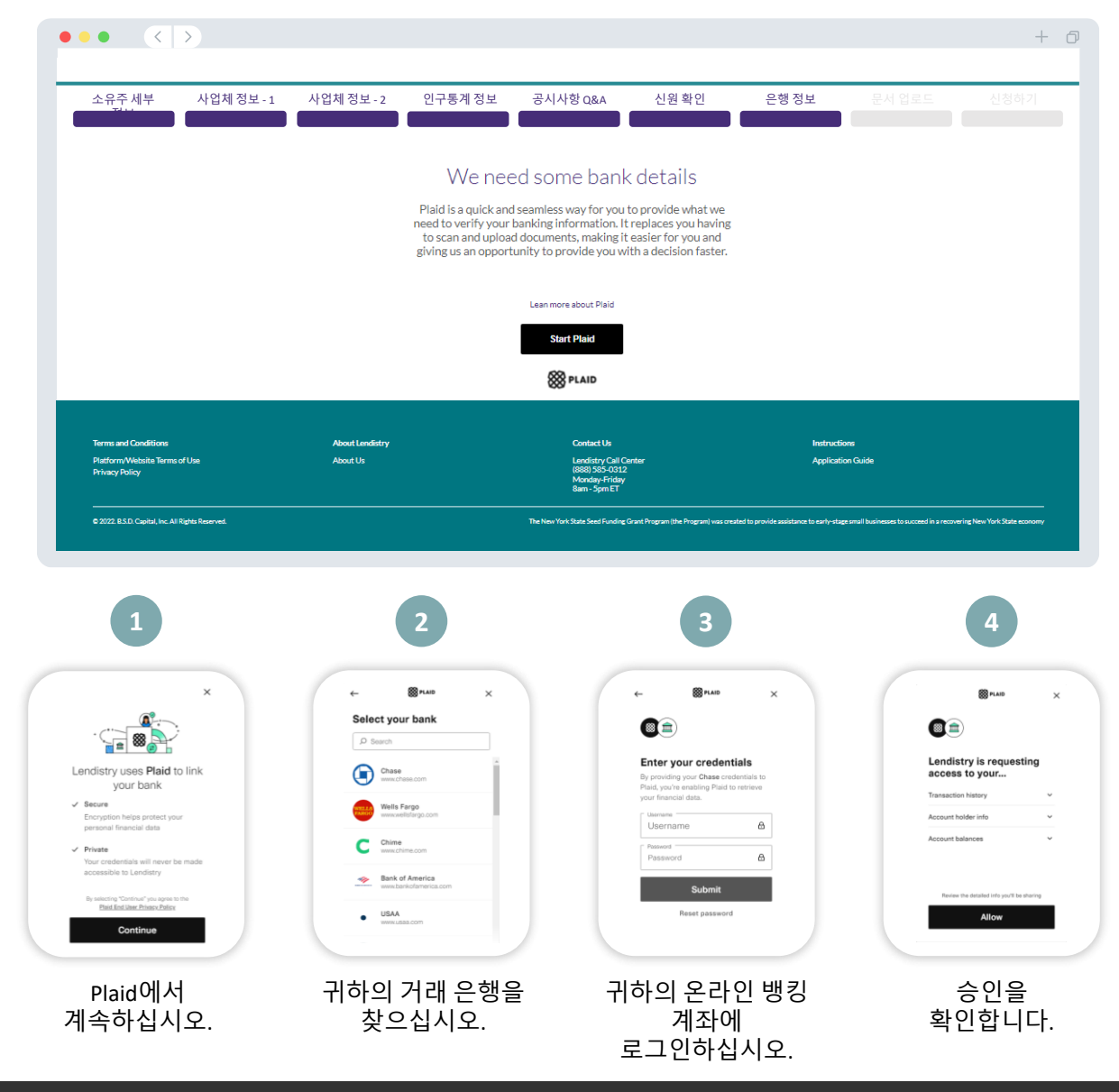

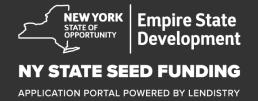

### 섹션 8: 문서 업로드

### 1단계

업로드 아이콘 을 선택해 귀하의 기기에서 문서를 찾습니다.

### 2단계

파일에 암호가 걸려 있는 경우 "**암호가 있나요?**"라는 제목의 드롭다운 메뉴에서 "예"를 선택한 후 파일 암호를 입력합니다. 파일에 암호가 걸려 있지 않다면 "아니요"를 선택합니다.

| Password protected? | Y 🗸   |                         |
|---------------------|-------|-------------------------|
| •••••               | Θ     | Password protected? N V |
| - 익에 안ㅎ가 2          | 걸려 있는 | 파일에 암호가 걸려 있            |

### 3단계

상태가 🕂 "요청됨"에서 🔀 "제출됨"으로 바뀌어야 합니다.

### 4단계

위 단계를 반복해 모든 문서를 업로드합니다.

| 소유주세부 사업체정보-1                                         | 사업체 정보 - 2 인구통계                                                                                                    | 정보 공시사항 Q&A 신원확 (                                                                                                    | 인 은행정보 문서 업로드                     | 신청하기 |
|-------------------------------------------------------|----------------------------------------------------------------------------------------------------|----------------------------------------------------------------------------------------------------|-----------------------------------|------|
|                                                       | F                                                                                                    | Required Documents                                                                                                    |                                   |      |
|                                                       |                                                                                                    | We need to confirm a few things                                                                                                    |                                   |      |
| 1—                                                    | Application Ce                                                                                                    | ertification/Attestation *                                                                                                    | KOLETIE                           |      |
|                                                       | Schedule of O<br>Download the Sche<br>Required whenever<br>the business and mu<br>government-issued                                                                                                    | wnership<br>dule ar Counsertile from hare<br>there are additional 20%+ owners of<br>uttinclude a copy of their<br>ID                                                                                                    | KOATTE C                          | 2    |
|                                                       | → Proof of Busin<br>Organization/<br>Piease upload one o<br>Incorporation (Corp<br>Certificate of Assur<br>of Incorporation, or<br>or authorizing operatio                                                                                                    | ess<br>Professional Licensure<br>the following items: Articles of<br>0, Articles of Organization (LLC),<br>ned Yame (DBA), DH Letter (IRS<br>Cartificate of Authority, Certificate<br>NYS municipality-issued document<br>on in NYS. | <u>колте</u> 3                    |      |
|                                                       | Average to the second second s | ion *<br>net utility bill current business<br>t, current business credit card<br>onal Insurance declarations gage.<br>processing statement. NYS-ST-809<br>ooliection documentation, or most<br>5                                     | Колите                            |      |
|                                                       | Grand Complete, unaltered (whichever is the mo                                                                                                    | nue and Expenses<br>d, FILED tax return for 2020 or 2021<br>ost recently filed.                                                                                                    | A KOLETE                          |      |
|                                                       | Up                                                                                                    | pload Documents Later Continue                                                                                                    |                                   |      |
|                                                       |                                                                                                    |                                                                                                    |                                   |      |
| Terms and Conditions<br>Platform/Website Terms of Use | About Lendistry<br>About Us                                                                                                    | Contact Us<br>Lendistry Call Center                                                                                                    | Instructions<br>Application Guide |      |

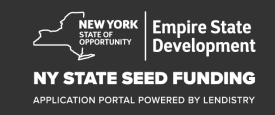

### 섹션 9: 제출 전 신청서 검토

신청서를 제출하기 전에 본인의 응답을 검토하실 수 있습니다. 신청서의 모든 섹션을 작성해야만 제출이 가능합니다. 여기에는 다음이 포함됩니다.

- 신청서 양식의 모든 입력란 채우기
- 필수 서류 모두 업로드
- 은행계좌확인및
- 신원확인

### 신청서 검토하기

- 1. 신청서를 수정해야 할 경우, "**수정 사항이 있습니다**"를 클릭한 후 오류를 수정합니다.
- 2. 이용 약관을 읽고 동의란에 체크합니다.
- 나중에 신청서를 검토해 제출하기를 원하시면 "저장 후 나중에 진행하기"를 클릭합니다. 언제든 포털에 로그인해 신청을 진행하실 수 있습니다. 포털에서 신청서 작성을 마치고 완료하고, 문서를 업로드하고, 은행 정보를 연결하고, 상태 업데이트를 확인하실 수 있습니다.
- 신청서를 검토하고 제공한 모든 정보가 정확한지 확인하였으면,
   "제출"을 클릭해 신청서를 제출합니다. <u>제출한 신청서는 응답 내용을</u> <u>수정할 수 없습니다</u>.

| 소유주세부 사업체정보                                        | - 1 사업체 정보 - 2 인구통계 정보                                                                                                    | 공시사항 Q&A 신원 확인                                                                                                    | 은행정보 문서 업로드                                           | · 신청하기 |
|----------------------------------------------------|----------------------------------------------------------------------------------------------------|----------------------------------------------------------------------------------------------------|-------------------------------------------------------|--------|
|                                                    |                                                                                                    |                                                                                                    |                                                       |        |
|                                                    |                                                                                                    | Look it over<br>Do you need to change anything?                                                                                                    |                                                       |        |
|                                                    | Business Owner - Luu Lu                                                                                                    | u                                                                                                    |                                                       |        |
|                                                    | Officer First Name                                                                                                    | Officer Last Name<br>Luu                                                                                                    |                                                       |        |
|                                                    | Email<br>campatest07@vopmail.com                                                                                                    | Officer Address Line 1 (P.O. Box not acceptable)<br>330 E Lambert Rd                                                                                                    |                                                       |        |
|                                                    | Officer Address Line 2 (PO. Box not acceptable)                                                                                                    | ) Officer City                                                                                                    |                                                       |        |
|                                                    |                                                                                                    | Brea                                                                                                    |                                                       |        |
|                                                    | Officer State<br>CA                                                                                                    | Officer Zip Code<br>92821                                                                                                    |                                                       |        |
|                                                    | Officer Date of Birth<br>01-30-1991                                                                                                    | Officer Social Security or ITIN Number (SSN or ITIN)<br>123–45–6789                                                                                                    |                                                       |        |
|                                                    | Title Position<br>Chief Executive Officer/Director                                                                                                    | Referral Partner<br>Actors Equity                                                                                                    |                                                       |        |
|                                                    | Applicant Race                                                                                                    | Gender                                                                                                    |                                                       |        |
|                                                    | Applicant Ethnicity                                                                                                    | Officer Preferred Phone Number                                                                                                    |                                                       |        |
|                                                    | Not Hispanic or Latino                                                                                                    | +1-555-736-7360                                                                                                    |                                                       |        |
|                                                    | l consent to auto-dialed calls or text messages.<br>Yes                                                                                                    |                                                                                                    |                                                       |        |
|                                                    |                                                                                                    | Ø1                                                                                                    | have some edita!                                      |        |
|                                                    | I understand that by checking the box immediately fo<br>under the Fair Credit Reporting Act authorizing Land                                                                                        | flowing this notice, I am providing "written instructions" to B.S.D. Capital, Inc. dos Ler<br>Istry to obtain information from my personal credit profile or other information from                                                                                          | distry ("Lendistry")<br>a credit bureau               |        |
|                                                    | and/or their authorized reseller. I authorize Lendistry<br>prequalification request may be different than the Cr<br>request to make the credit decision.                                            | toobtain such information solely to prequalify me for credit options. Credit informat<br>edit information accessed by a credit grantor on a date after the date of my original p                                                                                             | onaccessed for my<br>equalification                   |        |
|                                                    | I somove ege that, after checking the bok interests<br>identification and banking verification through one or<br>such verification process. The provision of such additi<br>parties, as applicable. | ey roisowng this notice, i may be subject to further sociotorial vennication, incluing v<br>rone third-party services and may be requested to provide additional information in<br>ional information will be subject to Lendistry's privacy policy and/or the privacy policy | enout initiation<br>connection with<br>of such third- |        |
|                                                    | By checking this box, you agree to these terms and                                                                                                    | d conditions.                                                                                                    |                                                       |        |
| 3                                                  | Save and Come Back Later                                                                                                    |                                                                                                    | Submit 4                                              |        |
|                                                    |                                                                                                    |                                                                                                    |                                                       | -      |
|                                                    |                                                                                                    |                                                                                                    |                                                       |        |
|                                                    |                                                                                                    |                                                                                                    |                                                       |        |
| Terms and Conditions Platform/Website Terms of Use | About Lendistry<br>About Us                                                                                                    | Contact Us<br>Lendistry Call Center                                                                                                    | Instructions<br>Application Guide                     |        |

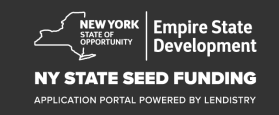

### 신청서 제출

<u>noreply@lendistry.com</u>으로 신청서 접수를 확인하는 확인 이메일을 보내드립니다. 신청서를 제출한 후 확인 이메일을 받지 못하셨다면, 스팸메일함에서 <u>noreply@lendistry.com</u> 발신 이메일을 검색하고 해당 이메일 주소를 안전한 발신자 목록에 추가하십시오.

보다 자세한 정보나 문서가 필요한 경우, 제출 정보를 확인하기 위해 Lendistry에서 이메일, 전화 및/또는 문자(승인된 경우)로 연락을 드릴 수도 있습니다. 신청서를 검토할 수 있도록 요청에 응하여 주시기 바랍니다.

팁: 검색창에 "Lendistry"를 입력합니다.

# Thank You For Your application!

A representative will be in touch with you shortly.

| Terms and Conditions                            | About Lendistry | Contact Us                                                               | Instructions      |
|-------------------------------------------------|-----------------|--------------------------------------------------------------------------|-------------------|
| Platform/Wetsite Terms of Use<br>Privacy Policy | About Us        | Lendistry Call Center<br>(888) 585-0312<br>Monday-Friday<br>8am - Spm ET | Application Guide |
|                                                 |                 |                                                                          |                   |

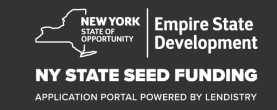

••• • < >

+ 0

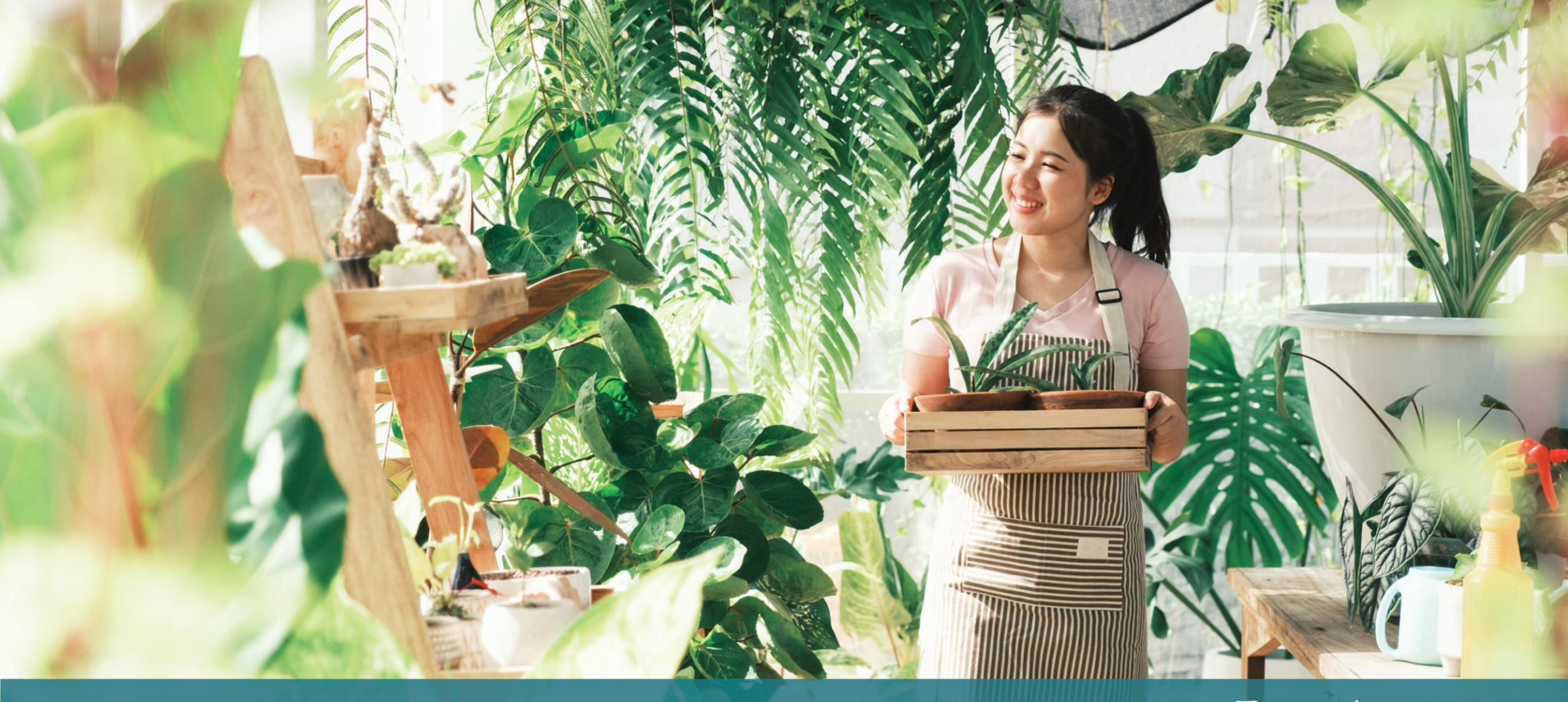

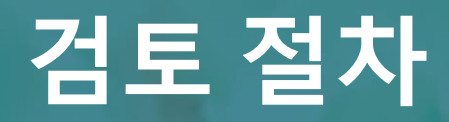

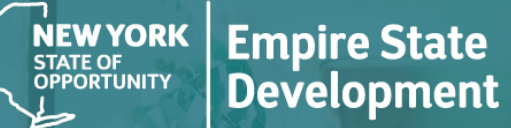

### NY STATE SEED FUNDING

APPLICATION PORTAL POWERED BY LENDISTRY

#### Lendistry가 신청서를 검토하기 위해 필요한 사항

Lendistry가 신청서 검토 절차에 들어가려면 Lendistry 포털에서 다음 사항을 모두 완료해야 합니다.

- 1. 신청서 양식의 입력란에 빠짐없이 정보를 입력합니다.
- 2. 필수 서류를 모두 업로드합니다.
- 3. Plaid로 은행 계좌를 인증합니다.
- 4. Persona로 신원을 확인합니다.

#### 보조금 신청 통과 여부를 알고 싶습니다.

본 프로그램의 신청 절차는 복수의 검증 단계를 포함합니다. 보조금 수여 대상이 되려면 먼저 프로그램의 최소 자격 요건을 충족해야 합니다. 주의: 최소 자격 요건을 충족한다 해도 반드시 보조금 수여가 보장되지는 않습니다.

본 프로그램에 자격 기준을 충족하는 것으로 판명되면, 최종 검증을 거쳐 보조금 수여의 승인 여부를 판단합니다. 검증 절차의 일환으로 귀하에게 전화를 통해 실시간으로 특정 정보에 대한 확인을 요청드리게 됩니다. Lendistry 팀원이 바로 귀하에게 연락을 드릴 것입니다.

신청서의 검증을 완료하면 Lendistry가 보조금 수여 승인 여부를 알리는 이메일을 보내드립니다.

#### 신청 처리 상태를 어떻게 조회하나요?

신청 처리 상태는 언제든 등록하신 사용자이름, 암호 및 휴대전화 번호를 사용해 Lendistry 포털에 로그인하여 조회하실 수 있습니다. 로그인하면 상태가 대시보드에 표시됩니다.

### 여기에서 Lendistry 포털에 로그인하십시오.

https://nyseedgrant.mylendistry.com/landing

#### 서류와 은행 정보의 검증을 마치고 보조금 수여 승인 통보를 받았습니다. 언제 보조금을 받게 되나요?

신청서를 완전히 검증하고 보조금 제공 승인을 받고 나면, Lendistry 포털에서 DocuSign 문서로서 피수여자 합의서 및 W-9 양식을 이용할 수 있습니다. 로그인 후 DocuSign의 지침에 따라 양쪽 문서와 이니셜과 날짜를 기입하고 서명하십시오.

#### 여기에서 Lendistry 포털에 로그인하십시오.

https://nyseedgrant.mylendistry.com/landing

### 주의사항: 해당 과정을 완료하지 않으면 보조금을 수령하실 수 없습니다.

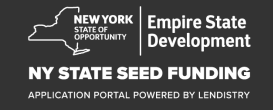

## **콜센터** (888) 585-0312 <sup>월~금</sup> 오전 8시~오후 5시(동부표준시)

빠른 링크: <u>프로그램 개요</u> <u>정의</u> <u>자격 요건</u> <u>보조금</u> <u>필수 서류</u> <u>신청 요령</u> <u>신청 절차</u> <u>김토 절차</u>

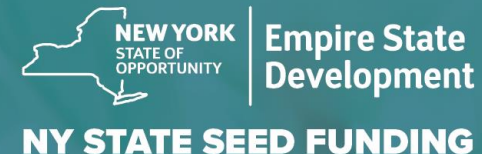

APPLICATION PORTAL POWERED BY LENDISTRY

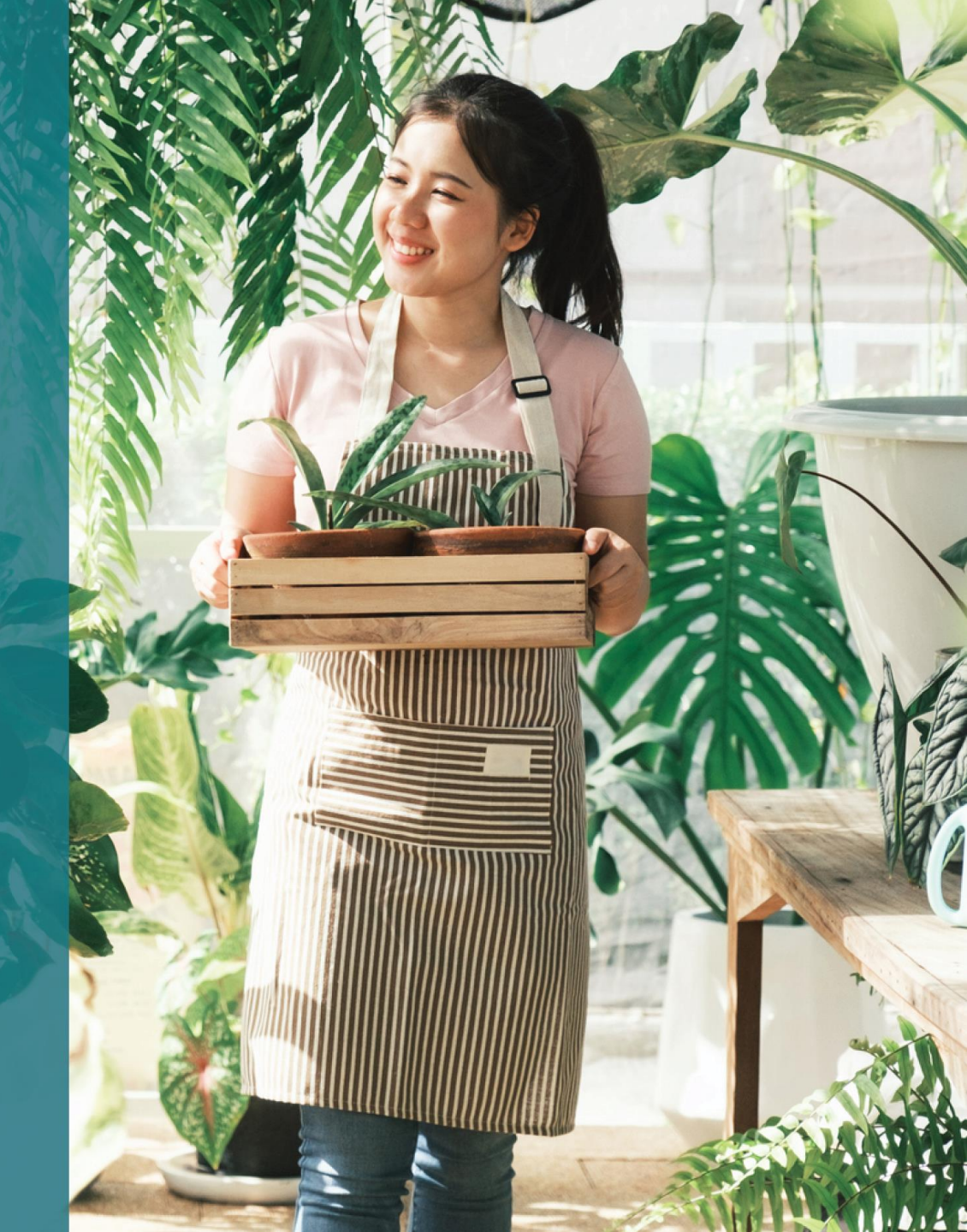